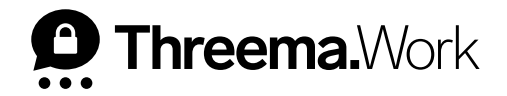

## How to Configure Threema Work Using MS Intune

VERSION: 10/2024

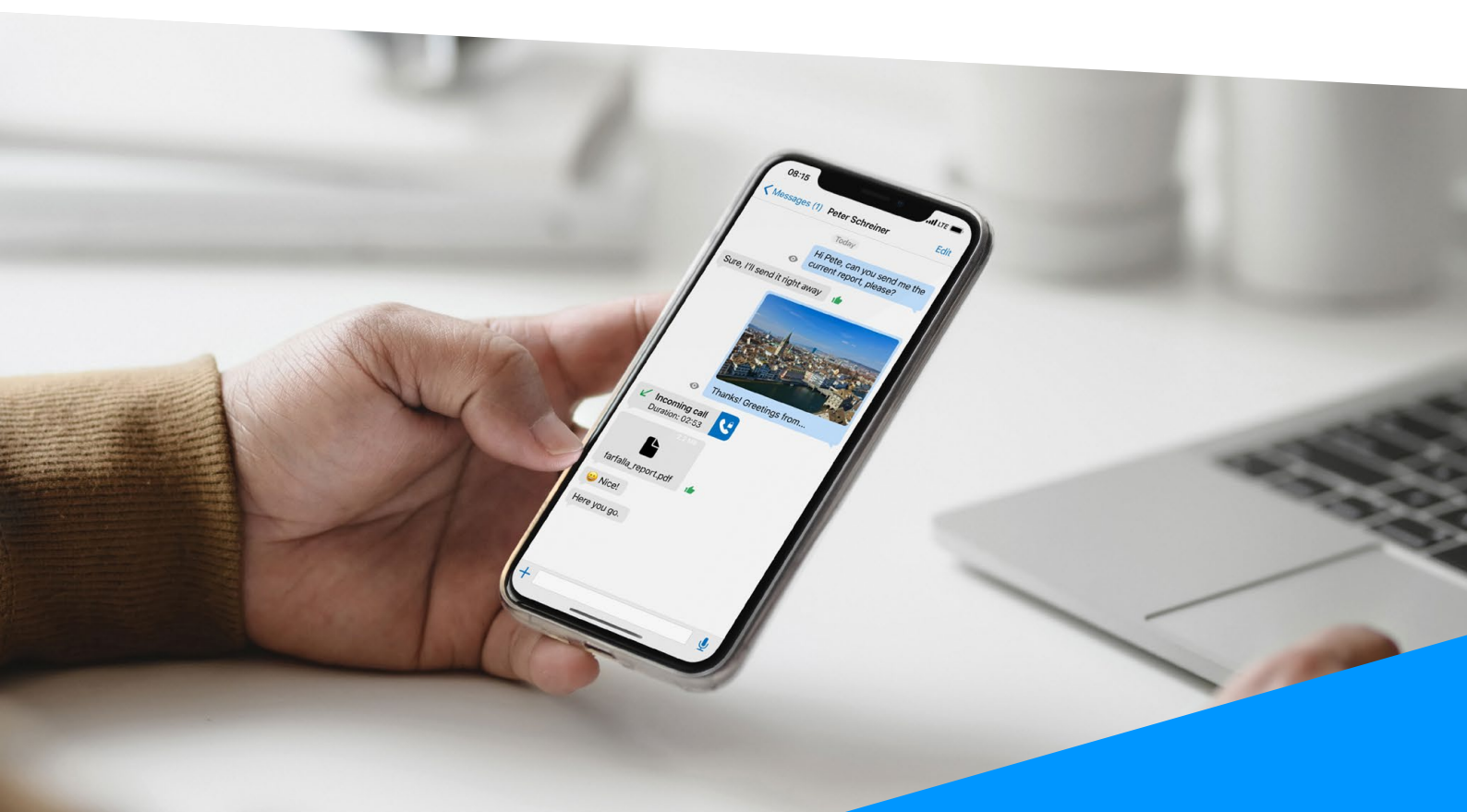

## **Create the MDM Licenses in Threema Work's Management Cockpit**

Go to <u>https://work.threema.ch/login</u> and log in to the management cockpit. Once logged in, select your subscription and go to "User management."

| D Threema.Work     |                       |                            | 🌲 ciso                                |
|--------------------|-----------------------|----------------------------|---------------------------------------|
| 😂 Subscriptions 🔳  | Quotations/invoices   | Apps 🏼 🍎 Settings          |                                       |
| Management cockpit | P PLANET express      | Corporate<br>Communication | Notification     Need help?           |
| Overview           |                       |                            |                                       |
| 式 Statistics       | 16 of 30 users active | _                          | 🕀 Add 🛃 Export 🐯 Settings 🚺 Refresh   |
| 옷 User management  |                       |                            | Last refresh: 08:05:56 AM, 09/24/2024 |
| App configuration  |                       |                            |                                       |

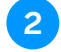

Click "Add" to start adding MDM licenses to your subscription.

Select "License for MDM system" and enter a username and password. They will be used to transfer these licenses to MS Intune.

| Subscriptions                                                        | Quotations/invoices 🔲 Apps 🔅 Settings |                                       |
|----------------------------------------------------------------------|---------------------------------------|---------------------------------------|
| Management cockpit                                                   | P PLANET Corporate                    | Notification     Need help?           |
| Cverview                                                             | Add                                   |                                       |
| ☆ Statistics<br>옰 User management                                    | 16 of 30 users a                      | Last refresh: 08:05:56 AM. 09/24/2024 |
| App configuration                                                    | Licenses for M.                       |                                       |
| P Broadcast                                                          | <b>&amp; multi_use</b>                | 1 of 8 users active                   |
| <ul><li>☆ Gateway</li><li>娄 Services</li></ul>                       | Sort by<br>F Name Password C          | ssues                                 |
| <ul> <li>Orders &amp; invoices</li> <li>Access privileges</li> </ul> | Q Search Save password as ()          |                                       |
| Help / Support                                                       | Type Name<br>Number of users          | s active Tags                         |
|                                                                      | Ziege 6                               | C 24 Sales                            |
|                                                                      | Cancel Save                           | 2024 Customer Success                 |
|                                                                      |                                       | 1/2023 Production                     |

You can save the password in plain text or as a hash. If you choose to save it as a hash, you will need to save the link that appears once you click "Save" as hashed passwords cannot be viewed anymore. If you save the password in plain text, the username and password can be viewed and copied after saving by clicking the three dots at the end of the line of a license.

Finally, select the number of licenses you would like to use to set up managed devices in MS Intune, and click "Save."

## **Create an App Configuration Policy for Threema Work in MS Intune**

|   | (i) Apps   Overview              | Log in to |
|---|----------------------------------|-----------|
|   |                                  | on the le |
|   | (i) Overview                     |           |
|   | All apps                         |           |
|   | Monitor                          |           |
|   | ✓ By platform                    |           |
|   | Windows                          |           |
|   | iOS/iPadOS                       |           |
|   | 🖵 macOS                          |           |
|   | Android                          |           |
|   | ✓ Policy                         |           |
| ſ | App protection policies          |           |
|   | App configuration policies       |           |
|   | iOS app provisioning<br>profiles |           |
|   |                                  |           |

Log in to MS Intune and go to "Apps." In the menu on the left side, select "App configuration policies."

2 Next, click "Add" to add a new policy, and select "Managed devices" from the drop down menu.

| Apps   App configura | tion policies    |             |
|----------------------|------------------|-------------|
|                      | + Add ~          |             |
| (i) Overview         | P Search by name |             |
| All apps             | Name ↑↓          | Platform ↑↓ |

3

Give it a name and add a description, select the desired platform (Android or iOS), and define Threema Work as the targeted app. Click "Next" to adjust the settings.

| Home > Apps   App configura<br>Create app config<br>Basics (2) Settings | ion policies ><br>uration policy …<br>③ Assignments ④ Review + create |
|-------------------------------------------------------------------------|-----------------------------------------------------------------------|
|                                                                         |                                                                       |
| Name *                                                                  | Android.Threema.Config 🗸                                              |
| Description                                                             | Configuration of Threema.Work App for Android                         |
| Device enrollment type                                                  | Managed devices $\checkmark$                                          |
| Platform * 🛈                                                            | Android Enterprise $\checkmark$                                       |
| Profile Type * 🛈                                                        | All Profile Types                                                     |
| Targeted app * 🛈                                                        | Threema Work. For Companies                                           |

In the settings, choose (A) "Use configuration designer" as the configuration settings format. For every configuration key (B) ("Corporate License Password" and "Corporate License Username"), you have to add the corresponding configuration value, i.e., the password and username copied from the management cockpit. In the screenshot below, "MDM-Password" and "MDM-Username" are used as placeholders:

| Settings Assi                                                                                                    | gnments ④ Review + create                                |                                         |
|----------------------------------------------------------------------------------------------------|----------------------------------------------------------|-----------------------------------------|
| Configuration settings format * ①                                                                                           | Use configuration designer                               | ~                                       |
| <ol> <li>Once the policy is created, the format</li> </ol>                                                                  | cannot be changed                                        |                                         |
| Enter values for the XML property list. The supplier of the app to learn the values you Learn more about XML property lists | values in the list will vary depending on tl<br>can use. | ne app you are configuring. Contact the |
| Configuration key                                                                                                    | Value type                                               | Configuration value                     |
| Corporate License Password                                                                                                  | String                                                   | MDM-Password ••••                       |
| Corporate License Username 🗸                                                                                                | String V                                                 | MDM-Username 🗸 …                        |
|                                                                                                    | Select one 🗸 🗸                                           |                                         |

Here, you can also add more configuration keys, e.g., th\_firstname or th\_lastname (see <a href="https://threema.ch/en/work/app-configuration">https://threema.ch/en/work/app-configuration</a>), and map them to already existing configuration values from your Active Directory / EntralD.

When configuring the Threema Work app with MS Intune, certain token types from Intune are available. According to Microsoft, the following token types can currently be used as configuration values to configure the Threema Work app:

- {{userprincipalname}}
- {{mail}}
- {{partialupn}}
- {{accountid}}
- {{userid}}
- {{username}}
- {{PrimarySMTPAddress}}

As an example, the configuration settings could look like this:

| Configuration keys  | Value type | Configuration value |
|---------------------|------------|---------------------|
| th_license_username | String     | MDMLicenseCompany   |
| th_license_password | String     | Password123!        |
| th_firstname        | String     | {{username}}        |
| th_csi              | String     | {{mail}}            |
| th_safe_enable      | Boolean    | true                |

5 Once you have defined the settings, continue to "Assignments" and add the groups or users to which these policies will be assigned.

| Home > Apps   App configuration policies ><br>Create app configuration policy                                            |                                              |                               |                   |             |        |
|----------------------------------------------------------------------------------------------------|----------------------------------------------|-------------------------------|-------------------|-------------|--------|
| 🕑 Basics 🔗 Settings 🗿 Assignments ④                                                                                      | Review + create                              |                               |                   |             |        |
| Included groups $\ensuremath{\beta_{\star}}$ Add groups $\ensuremath{\beta_{\star}}$ Add all users $\ +$ Add all devices |                                              |                               |                   |             |        |
| Groups                                                                                                    | Group Members ①                              | Filter                        | Filter mode       | Edit filter | Remove |
| All devices                                                                                                    |                                              | None                          | None              | Edit filter | Remove |
| Excluded groups                                                                                                    |                                              |                               |                   |             |        |
| When excluding groups, you cannot mix user and device g                                                                  | roups across include and exclude. <u>Cli</u> | ck here to learn more about e | excluding groups. |             |        |
| + Add groups                                                                                                    |                                              |                               |                   |             |        |
| Groups                                                                                                    | Group Members ①                              | Remove                        |                   |             |        |
| No groups selected                                                                                                    |                                              |                               |                   |             |        |

6 Proceed with the step "Review + create," where you will see a summary of the app configuration policy you are about to create. It should look like this:

| Basics<br>Name<br>Description<br>Device enrollment type<br>Platform | Android.Threema.Co<br>Configuration of Thi<br>Managed devices | onfig<br>reema.Work App for Andro | sid             |     |
|---------------------------------------------------------------------|---------------------------------------------------------------|-----------------------------------|-----------------|-----|
| Basics<br>Name<br>Description<br>Device enrollment type<br>Platform | Android.Threema.Co<br>Configuration of Th<br>Managed devices  | onfig<br>reema.Work App for Andro | id              |     |
| Name<br>Description<br>Device enrollment type<br>Platform           | Android.Threema.Co<br>Configuration of The<br>Managed devices | onfig<br>reema.Work App for Andro | aid             |     |
| Device enrollment type<br>Platform                                  | Managed devices                                               | reema.work App for Andro          | 3461            |     |
| Platform                                                            |                                                               |                                   |                 |     |
|                                                                     | Android Enterprise                                            |                                   |                 |     |
| Profile Type                                                        | All Profile Types                                             |                                   |                 |     |
| Targeted app                                                        | Threema Work. For                                             | Companies                         |                 |     |
| Settings                                                            |                                                               |                                   |                 |     |
| Permissions                                                         |                                                               |                                   |                 |     |
| Not configured                                                      |                                                               |                                   |                 |     |
| Configuration Settings                                              |                                                               |                                   |                 |     |
| Configuration key                                                   | Value type                                                    | Confi                             | iguration value |     |
| Corporate License Password                                          | string                                                        | MDM                               | 1-Password      |     |
| Corporate License Username                                          | string                                                        | MDN                               | 1-Username      |     |
| Connected apps                                                      |                                                               |                                   |                 |     |
| Not configured                                                      |                                                               |                                   |                 |     |
| Assignments                                                         |                                                               |                                   |                 |     |
| Included groups                                                     |                                                               |                                   |                 |     |
| Group                                                               |                                                               | Group Members ①                   | Filter          | Fil |
| All devices                                                         |                                                               |                                   | None            | No  |
| All devices                                                         |                                                               | Group Members 🕁                   | None            |     |
|                                                                     |                                                               |                                   |                 |     |
| Excluded groups     Group                                           |                                                               | Group Members ()                  |                 |     |

7 To finish, click "Create." The app configuration policy has now been created.